## Order Loading - Existing Jacket Number - No Exam Scheduled

Last Modified on 05/18/2022 5:28 pm EDT

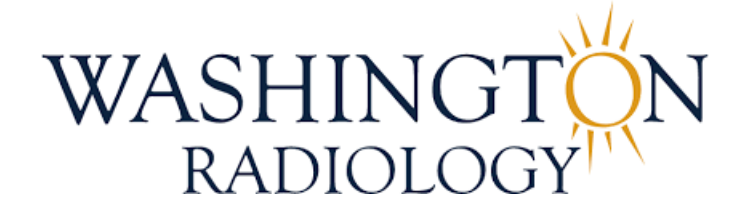

## Order Loading - Existing Jacket Number - No Exam Scheduled

Please follow the steps below to load orders in PDF format for patients who already have an existing jacket (MRN) in Merge RIS

- 1. From the Schedule tab, search for and locate patient in Merge RIS
- 2. Once patient information has loaded on the **Schedule** tab, begin adding the information found on the **Written**

Oder to create an accession in Order status

• Add the referring physician

| Physician TEST, MERGE |  |
|-----------------------|--|
|-----------------------|--|

• Add the appointment reason - should be found on the Written Order

|   | Appointment Reas<br>Other | son | Other Appointment R | eason    | ~ |        |
|---|---------------------------|-----|---------------------|----------|---|--------|
| 0 | Add the exam ty           | /pe |                     |          |   |        |
|   | Exam Code/<br>Description |     |                     | Keywords |   | SEARCH |

3. Click Add Order

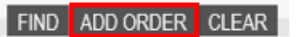

4. On the Order Details window, click the Comments icon from the bottom right corner

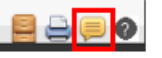

- 5. Add notes
  - Example: WRITTEN ORDER SCANNED TO MDM (Merge Document Manager)

| Patient Files: Comments                     |                   |                 |                      |                  |          |
|---------------------------------------------|-------------------|-----------------|----------------------|------------------|----------|
| TEST, STEPHANIE                             |                   |                 |                      | 08/29/198        | 5        |
| Date 05/18/2022 Comment Title Comment Text* | Category* Patient | ►<br>□ Internal | Priority *<br>Status | Medium<br>Active | >        |
| WRITTEN ORDER SCANNED TO MDM                |                   |                 |                      |                  | ^        |
|                                             |                   |                 |                      |                  | ~        |
|                                             |                   |                 |                      | A                | DD CLEAR |

• Click ADD

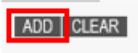

• Click CLOSE

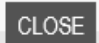

6. The Order Details window will display again, click COMPLETE

SCHEDULE COMPLETE CANCEL

- 7. Next, load the order to MDM (Merge Document Manager)
  - Select the Patient Manager tab

|--|

 $\circ~$  Search for patient in MDM using the Jacket Number (MRN) and hitting Enter or clicking the

## magnifying glass

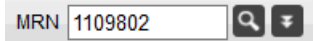

• The patients information will then display on the **Patient Manager** tab, along with any existing documents that have been loaded (if any)

| MRN 1109802           | Q₹ <mark>₽</mark> | EST, STEPHANIE | 8/29/1985 |
|-----------------------|-------------------|----------------|-----------|
| 🖴 🗘 🔒 / 🖻 🕴           | ·                 |                |           |
| Document Type         | Post date         | User Name      | Batch     |
| MRN: 1109802          | _                 |                |           |
| No Documents Attached |                   |                |           |
|                       |                   |                |           |
|                       |                   |                |           |
|                       |                   |                |           |
|                       |                   |                |           |
|                       |                   |                |           |
|                       |                   |                |           |
|                       |                   |                |           |
|                       |                   |                |           |
|                       |                   |                |           |
| Document Type         | Post Date         | User Name      | Batch     |
| Accession: 1107339066 |                   |                |           |
| No Documents Attached |                   |                |           |

• Right-click anywhere in the MRN section to view the menu options

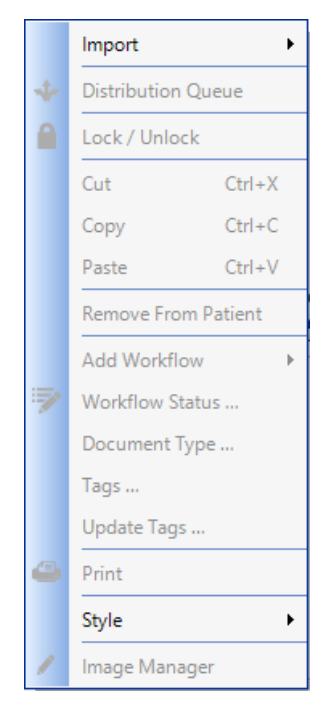

• Select Import, then File

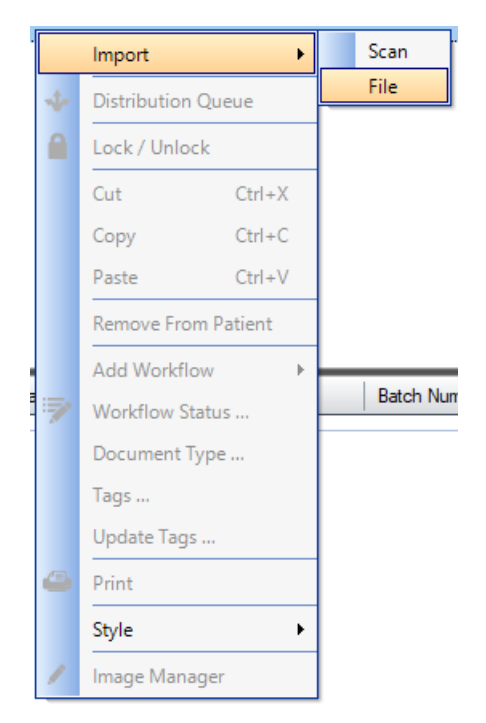

• The Document Explorer will open, select the document that is being loaded for this patient

| Open Open            |                          |                    |                  |      |             |              |            | $\times$ |
|----------------------|--------------------------|--------------------|------------------|------|-------------|--------------|------------|----------|
| ← → ~ ↑ 📙 > Thi      | is PC > Desktop > ORDERS |                    | ~                | ū    |             | RDERS        |            |          |
| Organize 👻 New folde | er                       |                    |                  |      |             |              |            | ?        |
| This PC              | Name                     | Date modified      | Туре             | Size |             |              |            |          |
| 🧊 3D Objects         | 1 TEST ORDER.pdf         | 5/17/2022 10:14 AM | Microsoft Edge P | 1    | 28 KB       |              |            |          |
| 📃 Desktop            |                          |                    |                  |      |             |              |            |          |
| Documents            |                          |                    |                  |      |             |              |            |          |
| 🖶 Downloads          |                          |                    |                  |      |             |              |            |          |
| b Music              |                          |                    |                  |      |             |              |            |          |
| Pictures             |                          |                    |                  |      |             |              |            |          |
| Videos               |                          |                    |                  |      |             |              |            |          |
| 🚔 Windows (C:)       |                          |                    |                  |      |             |              |            |          |
| 🛖 Home Drive (H:)    |                          |                    |                  |      |             |              |            |          |
| 🛖 WR Business Off    |                          |                    |                  |      |             |              |            |          |
| 🛫 WR Public Drive    |                          |                    |                  |      |             |              |            |          |
| 🛫 Solis Public Drivi |                          |                    |                  |      |             |              |            |          |
| 🥑 Network 🗸 🗸        |                          |                    |                  |      |             |              |            |          |
| File na              | ame: TEST ORDER.pdf      |                    |                  | ~    | MDM Support | ed Files (*. | tiff;*.til | $\sim$   |
|                      |                          |                    |                  |      | Open        | С            | ancel      | Ξ.       |

• The Document Type Selector window will display. Under the Accession tab, click Order, then click Select

| Name                              |             |             |
|-----------------------------------|-------------|-------------|
| Name                              | Description | Categ  Name |
| T Contrast Consent                |             | Radio       |
| T Virtual Colonoscopy             |             | Radio       |
| iopsy Scheduling Form             |             | Radio       |
| Irder                             |             | Radio       |
| athology_Lab Results              |             | Radio       |
| lexa Report                       | Dexa Report | Radio       |
| stimate                           |             | Radio       |
| iopsy Tracking Form               |             | Radio       |
| iopsy Worksheet                   |             | Radio       |
| IRI Breast Clinical Information   |             | Radio       |
| T Cardiac Scoring History         |             | Radio       |
| T Cardiac Scoring Report          |             | Radio       |
| fammo Consent for Breast Implants |             | Radio       |
| T Questionnaire                   |             | Radio       |
| lexa History Form                 |             | Radio       |
|                                   |             |             |

• The document will now be listed under the MRN (Patient Level) section of MDM

| MRN 1109802           |                   | EST, STEPHANIE 8/29/1 | 985                        |           |                |           |          |
|-----------------------|-------------------|-----------------------|----------------------------|-----------|----------------|-----------|----------|
| <b>⊕0 ≜ / </b> ₹ √    | p.                |                       |                            |           |                |           | 2        |
| Document Type         | Post date         | User Name             | Batch Number               | Locked By | Scan Location  | File Name | Doc ID   |
| MRN: 1109802          |                   |                       |                            |           |                |           |          |
| Order                 | 5/18/2022 12:43:1 | Stephanie.Williams    | Stephanie.Williams20220518 |           | Contact Center | 14109870  | 14109904 |
|                       |                   |                       |                            |           |                |           |          |
|                       |                   |                       |                            |           |                |           |          |
|                       |                   |                       |                            |           |                |           |          |
|                       |                   |                       |                            |           |                |           |          |
|                       |                   |                       |                            |           |                |           |          |
|                       |                   |                       |                            |           |                |           |          |
|                       |                   |                       |                            |           |                |           |          |
|                       |                   |                       |                            |           |                |           |          |
|                       |                   |                       |                            |           |                |           |          |
| Document Type         | Post Date         | User Name             | Batch Number               | Locked By | Scan Location  | File Name | Doc ID   |
| Accession: 1107339066 |                   |                       |                            |           |                |           |          |
| No Documents Attached |                   |                       |                            |           |                |           |          |
|                       |                   |                       |                            |           |                |           |          |
| 1                     |                   |                       |                            |           |                |           |          |

• If you would like to review the attached document, double click on it to display it in the document

viewer

| MRN 1109802                                                                                    | Q ¥ 🖁 T                                                                                                    | EST, STEPHANIE 8/2                                                       | 29/1985                                                                                                    |                                                                                         |                                                                                                    |                                                                       |          |                                                 |
|------------------------------------------------------------------------------------------------|----------------------------------------------------------------------------------------------------|--------------------------------------------------------------------------|----------------------------------------------------------------------------------------------------|-----------------------------------------------------------------------------------------|----------------------------------------------------------------------------------------------------|-----------------------------------------------------------------------|----------|-------------------------------------------------|
| 40 A / 🦻                                                                                       | · +                                                                                                    |                                                                          |                                                                                                    |                                                                                         |                                                                                                    |                                                                       | E        | 🖣 🌗 Page 1 of 1 🐞 👘 🔿 🖒 🕫 😂 🧒 🕼 Fit To Screen 🧔 |
| Document Type                                                                                  | Post date                                                                                                    | User Name                                                                | Batch Number                                                                                                    | Locked By                                                                               | Scan Location                                                                                                    | File Name                                                             | Doc ID   |                                                 |
| MRN: 1109802                                                                                   |                                                                                                    |                                                                          |                                                                                                    |                                                                                         |                                                                                                    |                                                                       |          |                                                 |
| Order                                                                                          | 5/18/2022 12:43:1.                                                                                                 | Stephanie.Williams                                                       | Stephanie.Williams20220518                                                                                                    |                                                                                         | Contact Center                                                                                                    | 14109870                                                              | 14109904 |                                                 |
|                                                                                                |                                                                                                    |                                                                          |                                                                                                    |                                                                                         |                                                                                                    |                                                                       |          | TEST                                            |
|                                                                                                |                                                                                                    |                                                                          |                                                                                                    |                                                                                         |                                                                                                    |                                                                       |          |                                                 |
|                                                                                                |                                                                                                    |                                                                          |                                                                                                    |                                                                                         |                                                                                                    |                                                                       |          |                                                 |
|                                                                                                |                                                                                                    |                                                                          |                                                                                                    |                                                                                         |                                                                                                    |                                                                       |          | I IESI                                          |
|                                                                                                |                                                                                                    |                                                                          |                                                                                                    |                                                                                         |                                                                                                    |                                                                       |          |                                                 |
|                                                                                                |                                                                                                    |                                                                          |                                                                                                    |                                                                                         |                                                                                                    |                                                                       |          | ТЕСТ                                            |
|                                                                                                |                                                                                                    |                                                                          |                                                                                                    |                                                                                         |                                                                                                    |                                                                       |          |                                                 |
| Document Type                                                                                  | Post Date                                                                                                    | User Name                                                                | Batch Number                                                                                                    | Locked By                                                                               | Scan Location                                                                                                    | File Name                                                             | Doc ID   | 1                                               |
| Accession: 110733906                                                                           | i6                                                                                                    |                                                                          |                                                                                                    |                                                                                         |                                                                                                    |                                                                       |          | I TEST                                          |
| No Documents Attac                                                                             | ched                                                                                                    |                                                                          |                                                                                                    |                                                                                         |                                                                                                    |                                                                       |          |                                                 |
|                                                                                                |                                                                                                    |                                                                          |                                                                                                    |                                                                                         |                                                                                                    |                                                                       |          | ТЕСТ                                            |
|                                                                                                |                                                                                                    |                                                                          |                                                                                                    |                                                                                         |                                                                                                    |                                                                       |          |                                                 |
|                                                                                                |                                                                                                    |                                                                          |                                                                                                    |                                                                                         |                                                                                                    |                                                                       |          |                                                 |
|                                                                                                |                                                                                                    |                                                                          |                                                                                                    |                                                                                         |                                                                                                    |                                                                       |          |                                                 |
|                                                                                                |                                                                                                    |                                                                          |                                                                                                    |                                                                                         |                                                                                                    |                                                                       |          |                                                 |
|                                                                                                |                                                                                                    |                                                                          |                                                                                                    |                                                                                         |                                                                                                    |                                                                       |          |                                                 |
|                                                                                                |                                                                                                    |                                                                          |                                                                                                    |                                                                                         |                                                                                                    |                                                                       |          |                                                 |
|                                                                                                |                                                                                                    |                                                                          | Accession List                                                                                                    |                                                                                         |                                                                                                    |                                                                       | ¥        |                                                 |
| Accession List(117)                                                                            | Encounter List(0)                                                                                                  |                                                                          | Accession List                                                                                                    |                                                                                         |                                                                                                    |                                                                       | ¥        |                                                 |
| Accession List(117) E                                                                          | Encounter List(0)                                                                                                  | CPT                                                                      | Accession List Procedure Description                                                                                                    | n Proc                                                                                  | edure Date                                                                                                    | Placer ID                                                             | *        |                                                 |
| Accession List(117) E<br>MRN<br>1109802                                                        | Encounter List(0)<br>Accession<br>1107339066                                                                       | CPT<br>77063                                                             | Accession List Procedure Descriptio 3D DIGITAL BREAST                                                                                                    | n Proc<br>TOM 11/9/                                                                     | edure Date<br>2022 7:45:00 AM                                                                                                    | Placer ID<br>SOLISRIS                                                 | ×        |                                                 |
| Accession List(117) E<br>MRN<br>1109802<br>1109802                                             | Encounter List(0)<br>Accession<br>1107339066<br>1107339065                                                         | CPT<br>77063<br>77067-33                                                 | Accession List Procedure Descriptic 3D DIGITAL BREAST SCREENING MAMMO                                                                                        | n Proc<br>TOM 11/9/<br>SRAM 11/9/                                                       | edure Date<br>2022 7:45:00 AM<br>2022 7:30:00 AM                                                                                     | Placer ID<br>SOLISRIS<br>SOLISRIS                                     | *        |                                                 |
| Accession List(117) E<br>MRN<br>1109802<br>1109802<br>1109802                                  | Encounter List(0)<br>Accession<br>1107339066<br>1107339065<br>1107335272                                           | CPT<br>77063<br>77067-33<br>77063                                        | Accession List Procedure Description 3D DIGITAL BREAST SCREENING MAMMO 3D DIGITAL BREAST                                                                     | n Proc<br>TOM 11/9/<br>SRAM 11/9/<br>TOM 10/19                                          | edure Date<br>2022 7:45:00 AM<br>2022 7:30:00 AM<br>/2022 8:15:00 AM                                                                 | Placer ID<br>SOLISRIS<br>SOLISRIS<br>SOLISRIS                         | ×        |                                                 |
| Accession List(117) E<br>MRN<br>1109802<br>1109802<br>1109802<br>1109802                       | Encounter List(0)<br>Accession<br>1107339066<br>1107339065<br>1107335272<br>1107335271                             | CPT<br>77063<br>77067-33<br>77063<br>77067-33                            | Accession List Procedure Description 30 DIGTAL BREAST SCREENING MAMMO 30 DIGTAL BREAST SCREENING MAMMO                                                       | n Proc<br>TOM 11/9/<br>SRAM 11/9/<br>TOM 10/19<br>SRAM 10/19                            | edure Date<br>2022 7:45:00 AM<br>2022 7:30:00 AM<br>/2022 8:15:00 AM<br>/2022 8:00:00 AM                                             | Placer ID<br>SOLISRIS<br>SOLISRIS<br>SOLISRIS<br>SOLISRIS             | ×        |                                                 |
| Accession List(117) E<br>MRN<br>1109802<br>1109802<br>1109802<br>1109802<br>1109802            | Encounter List(0)<br>Accession<br>1107339065<br>1107339272<br>1107335271<br>1107335271                             | CPT<br>77063<br>77067-33<br>77067-33<br>77067-33<br>77063                | Accession List<br>Procedure Description<br>30 DIGITAL BREAST<br>SCREENING MAMPO<br>30 DIGITAL BREAST<br>SCREENING MAMPO<br>30 DIGITAL BREAST                 | n Proc<br>TOM 11/9/<br>JRAM 11/9/<br>TOM 10/19<br>JRAM 10/19<br>TOM 10/12               | edure Date<br>2022 7:45:00 AM<br>2022 7:30:00 AM<br>9/2022 8:15:00 AM<br>9/2022 8:00:00 AM<br>2/2022 9:45:00 AM                      | Placer ID<br>SOLISRIS<br>SOLISRIS<br>SOLISRIS<br>SOLISRIS<br>SOLISRIS | ÷        |                                                 |
| Accession List(117) E<br>MRN<br>1109802<br>1109802<br>1109802<br>1109802<br>1109802<br>1109802 | Encounter List(0)<br>Accession<br>1107339066<br>1107339055<br>1107335272<br>1107335271<br>1107339133<br>1107339132 | CPT<br>77063<br>77067-33<br>77063<br>77063<br>77063<br>77063<br>77067-33 | Accession List<br>Procedure Description<br>30 DIGTAL BREAST<br>SCREENING MAMMO<br>30 DIGTAL BREAST<br>SCREENING MAMMO<br>30 DIGTAL BREAST<br>SCREENING MAMMO | n Proc<br>TOM 11/9/<br>SRAM 11/9/<br>TOM 10/15<br>SRAM 10/15<br>TOM 10/15<br>SRAM 10/12 | edure Date<br>2022 7:45:00 AM<br>2022 7:30:00 AM<br>9/2022 8:15:00 AM<br>2/2022 8:00:00 AM<br>2/2022 9:45:00 AM<br>2/2022 9:30:00 AM | Placer ID<br>SOLISRIS<br>SOLISRIS<br>SOLISRIS<br>SOLISRIS<br>SOLISRIS | ÷        |                                                 |

## EDITED: 05/18/2022